## Four County Career Center Job Placement – Instruction for Employers

This quick guide will show you how to **Request** an account from Four County Career Center to add and manage **Job Postings** in the Content Management System (**CMS**). There are sections of the CMS that pertain specifically to the Four County CC. These sections cannot be hidden, however, this guide will show you what button(s) you need to click in order to accomplish your goal of adding job opportunities.

### <u>Step 1 – Employer Enrollment</u>

First, you will request an account on the page below: <a href="http://www.fourcounty.net/protected/employerenrollment.aspx">http://www.fourcounty.net/protected/employerenrollment.aspx</a>

|                                 | Apply Now        | Final Forms            | School Lunch Pa | ayment Free 8 | Reduced |
|---------------------------------|------------------|------------------------|-----------------|---------------|---------|
| FOUR<br>COUNTY<br>CAREER CENTER |                  |                        |                 |               |         |
|                                 | Hi               | gh School              | Adult Education | Attendance    | Facult  |
|                                 |                  |                        |                 |               | -       |
| Before you En                   | roll, please Dow | nload these In         | structions      |               |         |
| E                               | mployer Er       | rollment               |                 |               |         |
| * Company Na                    | me               |                        |                 |               |         |
| Company Ne                      |                  |                        |                 |               |         |
| * Primary Contact First Na      | me:              |                        |                 |               |         |
| * Primary Contact Last Na       | me:              |                        |                 |               |         |
| * Addre                         | ss1:             |                        |                 |               |         |
| Addre                           | ss2:             |                        |                 |               |         |
|                                 | City:            |                        |                 |               |         |
| * SI                            | ate:             |                        |                 |               |         |
| * Zip C                         | ode:             |                        |                 |               |         |
| * 57                            | nail             |                        |                 |               |         |
| * Phone Num                     | bor              | Ev+-                   |                 |               |         |
| - Phone Num                     | Fax: -           | - EXL                  |                 |               |         |
|                                 |                  | -1.15. <u>k - 11</u> . |                 |               |         |
|                                 | Bequeet A        | count                  |                 |               |         |
|                                 | inequest A       | COOLIN                 |                 |               |         |

You will fill out ALL fields on this page and wait for your account to be **Approved**. You will receive an email notification after the approval process is complete with a link to login to the CMS.

This completes step 1

### Step 2 – Login to the CMS

After you receive an email that your account has been approved please login the CMS. Login Page: <u>https://esvadmin10.eschoolview.com/</u>

After you login in the CMS, please click the Job Placement button to get started.

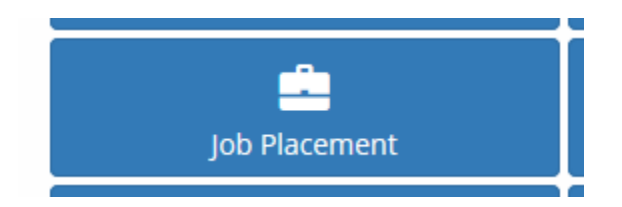

This completes Step 2

### Step 3 – Create Job Posting

You will click the + Add Job Postings button to add your first Job Posting

# Job Center Home

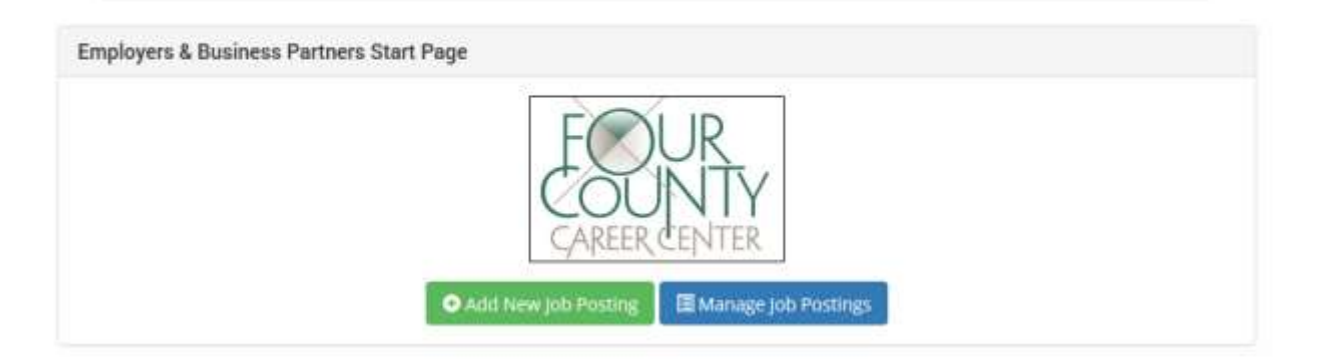

After you click this button, you will be taken to the page below to fill out the Job Posting details.

Continue to next screenshot

Add Job Posting details screenshot below:

| Manage Job Postings       |                                                                                               |  |  |  |  |  |
|---------------------------|-----------------------------------------------------------------------------------------------|--|--|--|--|--|
| Add/Edit Job Posting      |                                                                                               |  |  |  |  |  |
| Date:                     | 10/21/2019                                                                                    |  |  |  |  |  |
| Deadline:                 |                                                                                               |  |  |  |  |  |
| Job Title:                |                                                                                               |  |  |  |  |  |
| Category:                 | Ag/Heavy Equipment                                                                            |  |  |  |  |  |
| Company Name:             | ESV3                                                                                          |  |  |  |  |  |
| Job Type:                 | <ul> <li>Part Time</li> <li>Full Time</li> </ul>                                              |  |  |  |  |  |
| Starting Wage (Required): |                                                                                               |  |  |  |  |  |
| Maximum Hourly Wage:      |                                                                                               |  |  |  |  |  |
| Job Description:          |                                                                                               |  |  |  |  |  |
| How to Apply:             | Font name   Font size  Font size  Font size  Font size  C  C  C  C  C  C  C  C  C  C  C  C  C |  |  |  |  |  |
|                           |                                                                                               |  |  |  |  |  |

Type in the appropriate information and make your Job Active.

- Save & New will save your one Job Posting
- Save & Duplicate will keep the information entered for similar Job Posting.
- Cancel will go back to the Start Page

After you click either **Save** button, you have two links.

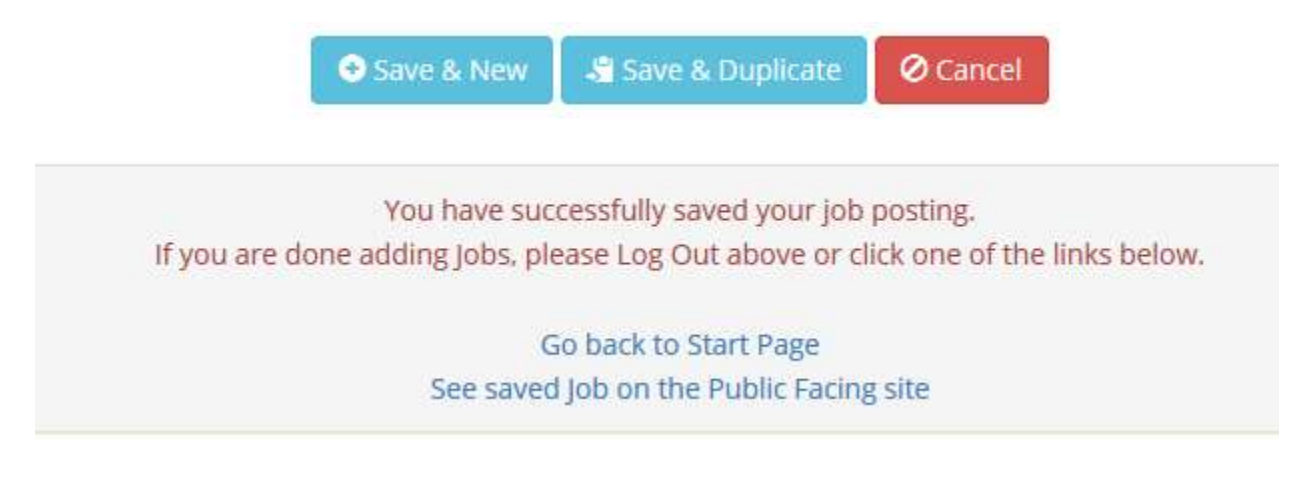

- 1. You can go back to the Start Page or
- 2. See your Job on Four County Career Center's website.

NOTE: if you click **Save & Duplicate**, you will be able to modify the existing fields to save similar job posting.

This completes Step 3

#### Step 4 – Managing Job Postings

On the screen below you will see your existing Job Postings below the Search Results. You can search for specific ones or ADD another one with the button at the top.

| Search/Manage Postings                   |                                         |         |        |         |  |  |  |  |  |
|------------------------------------------|-----------------------------------------|---------|--------|---------|--|--|--|--|--|
| Add Job Posting                          |                                         |         |        |         |  |  |  |  |  |
| Job Title:                               |                                         |         |        |         |  |  |  |  |  |
| Category:                                | All                                     |         | -      |         |  |  |  |  |  |
| Job Type:                                | <ul><li>All</li><li>Full Time</li></ul> |         |        |         |  |  |  |  |  |
|                                          | Part Time                               |         |        |         |  |  |  |  |  |
| Hourly Wage Minimum:                     |                                         |         |        |         |  |  |  |  |  |
| Hourly Wage Maximum:                     |                                         |         |        |         |  |  |  |  |  |
| Q Search                                 |                                         |         |        |         |  |  |  |  |  |
|                                          |                                         |         |        |         |  |  |  |  |  |
| Search Results (Sorted by creation date) |                                         |         |        |         |  |  |  |  |  |
| Job Title                                | Created By:                             | Status: |        |         |  |  |  |  |  |
| ICO Test Job Posting 1                   | James Peters                            | Active  | 💉 Edit | Collete |  |  |  |  |  |

This page is where you can Manage your existing Job Postings.

### This completes Step 4 Public Site page to Search Job Postings

http://www.fourcounty.net/protected/JobPostingSearch.aspx

### Things to know

- 1. You cannot login to the system until your account is approved by Four County CC.
- 2. After your job posting is Active and Saved, it will be searchable on the Public facing site
- 3. You can Inactivate job postings at any time by Managing that Job Posting
- 4. If you have any questions, please contact
  - a. Ellie Cichocki ecichocki@fcanywhere.net
  - b. Rick Bachman rbachman@fcanywhere.net
  - c. Marijene Tomlinson mtomlinson@fcanywhere.net